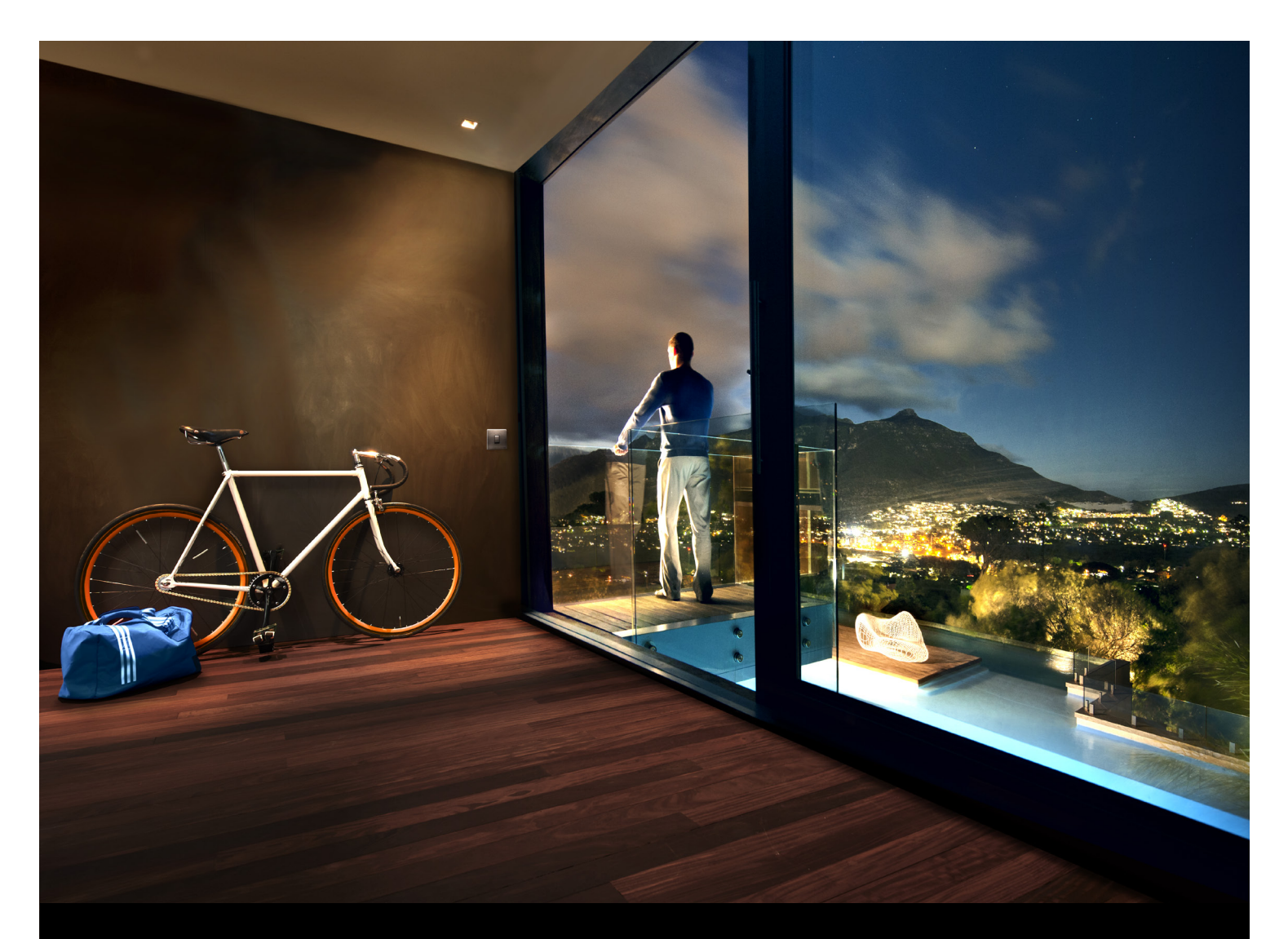

# ABB Dynasty照明开关 举世无双

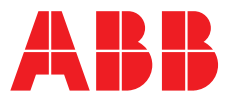

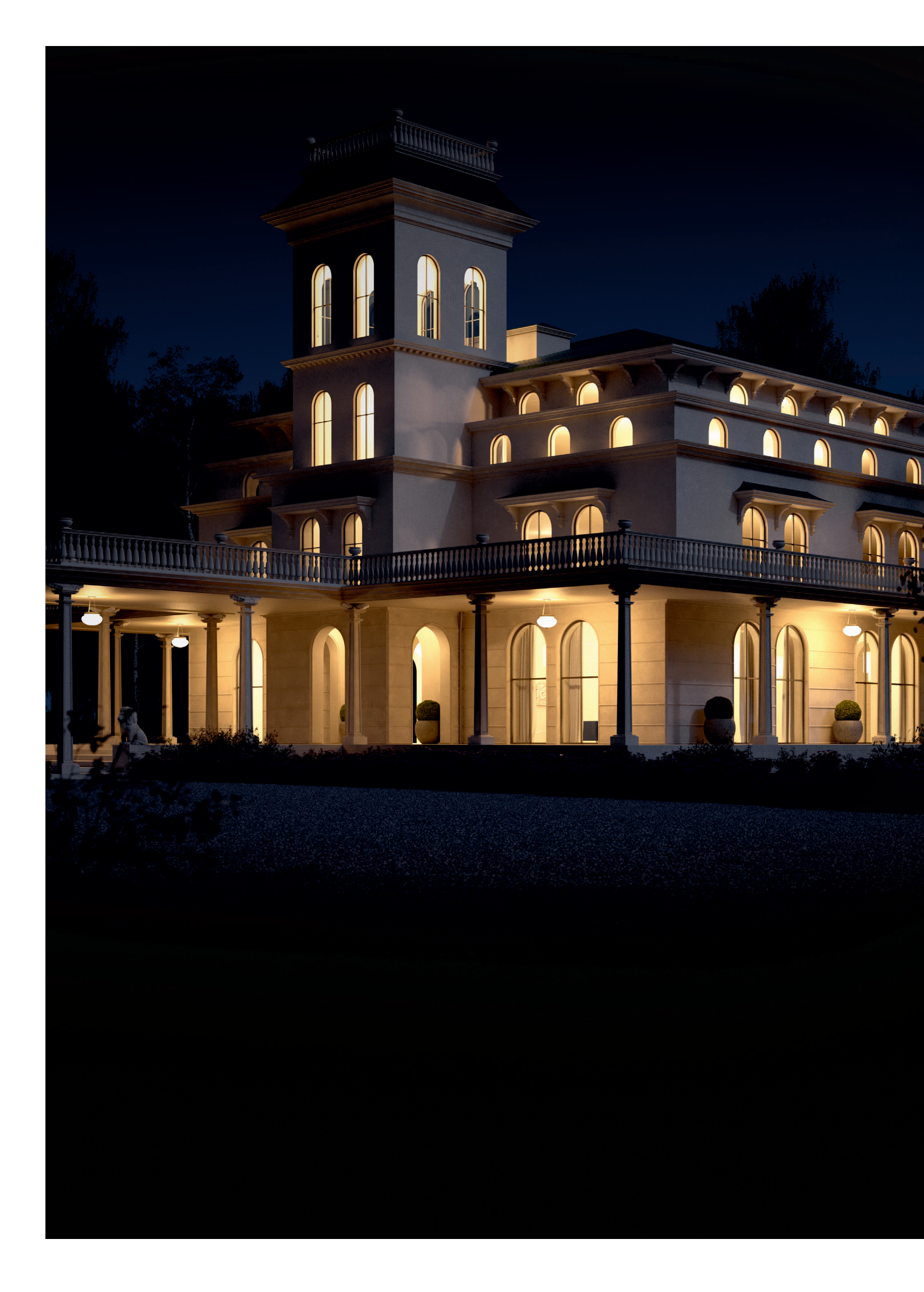

ABB dynasty – 全新典雅风范,源自ABB德国Busch-Jaeger工厂

ABB Dynasty系列照明开关独具魅力、典 雅奢华,符合最高美学和环境标准,有了 它,房屋居室即刻华丽变身。

# 源远流长

很久以前,一位俄罗斯商人准备做一次 长途旅行,打算在归来时为女儿们带些 礼物,所以在出发前征求她们的意见。 大女儿Darja想要一件纯金首饰;二女儿 Annuschka想要一块由水晶、珍珠母和 银制成的豪华镜子,好欣赏自己的靓丽 容颜;三女儿则想要...

ABB Dynasty系列照明开关精雕 细琢,犹如带有个性化画框的油 画,精心点缀着每一处空间。

...永不枯萎的紫色鲜花!这种鲜花正是奠定ABB Dynasty系列照 明开关风格的重要元素,以此为基础,Alina装饰荣耀诞生。ABB 对细节的不懈追求成就了Dynasty系列的独特风格,这也是Alina 装饰中金丝银线蜿蜒绽放的缘起:顶部和底部的花枝自由伸展, 目光就自然落到了翘板开关触点上。实用性和美观相得益彰,造 就完美。

装饰能够为平凡赋予新意,使日常实用之物焕发新的色彩。创造 美是一件令人身心愉悦的事情,每一次目光接触都能带来奢华享 受,每一次触摸都有愉悦质感。选择ABB Dynasty照明开关,营 造舒适氛围(源自一则俄罗斯童话)。

### 最高质量标准

从独特设计、最佳材质到完美工艺,以 手工打造的Dynasty系列照明开关品质 优异,卓尔不群。

私人空间值得拥有最佳品质的照明开关,因此,ABB与国际室内设计专家联 合打造出了Dynasty系列产品。在完美的外形设计下,是世界顶级智能家居控 制系统制造商的现代化先进技术。Dynasty系列每一款开关都按照最高标准制 造,保证拥有最长久的使用寿命:开关的黄铜部件完全采用手工打磨,古香古 色;优质塑料翘板同样以手工打磨,精益求精。德国质量和Busch-Jaeger上百 年的研发制造经验便是这些奢华产品经久耐用的可靠保证。

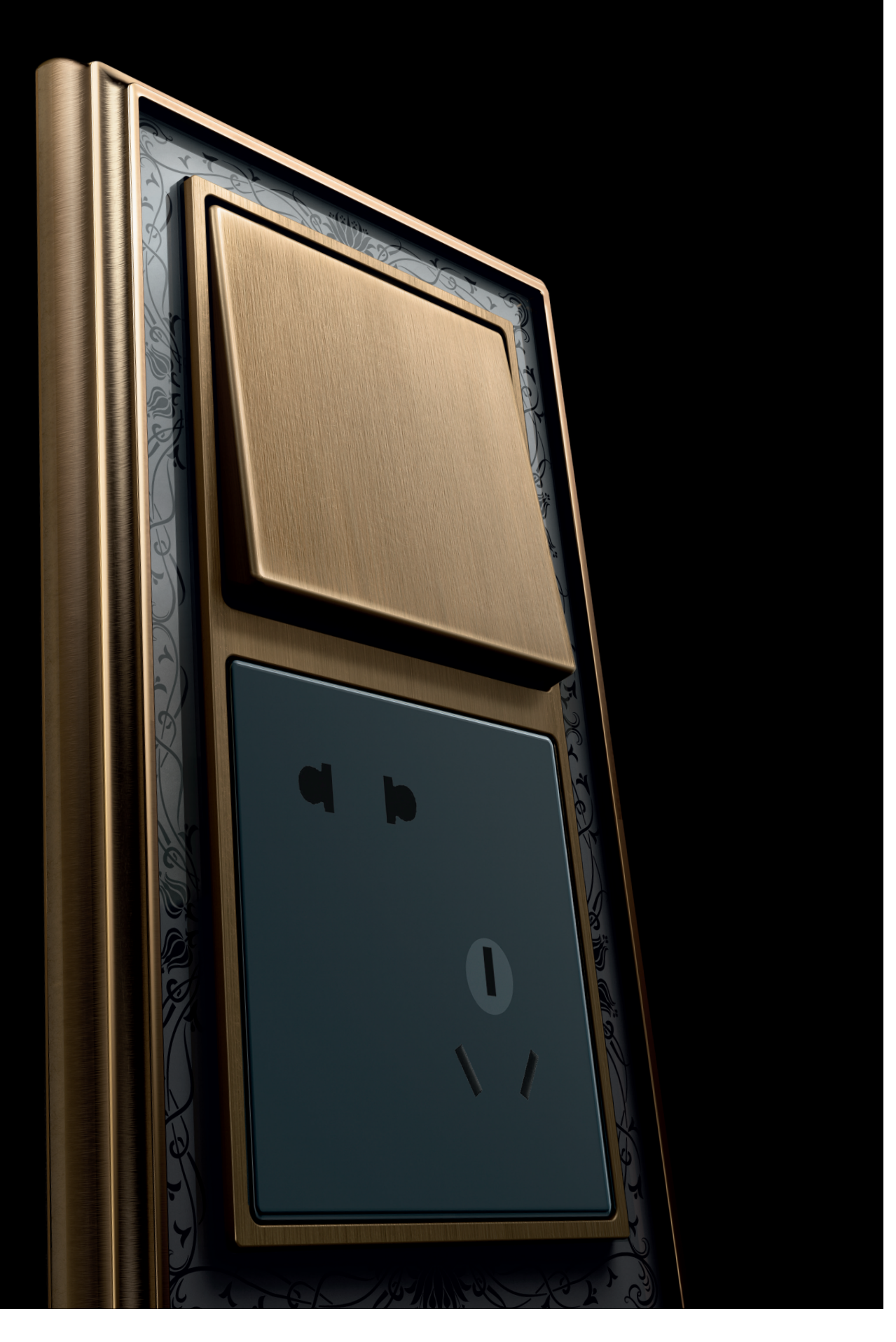

# 象牙白的变奏曲

和谐是创造优雅的秘诀,就像ABB Dynasty 系列照明开关: 浅色背景下是黄铜边框, 黄铜边框包裹着鲜花一样的装饰,鲜花中 央则是简洁大方的翘板按钮。

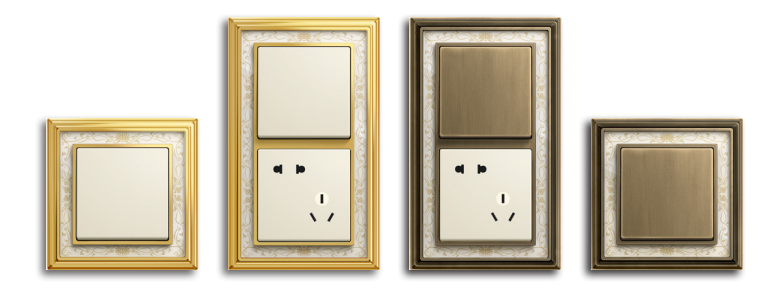

永远的第一选择 — 精良选材,从此别无他求。 多种组合,手工打造,满足私人空间的个性化 需求。

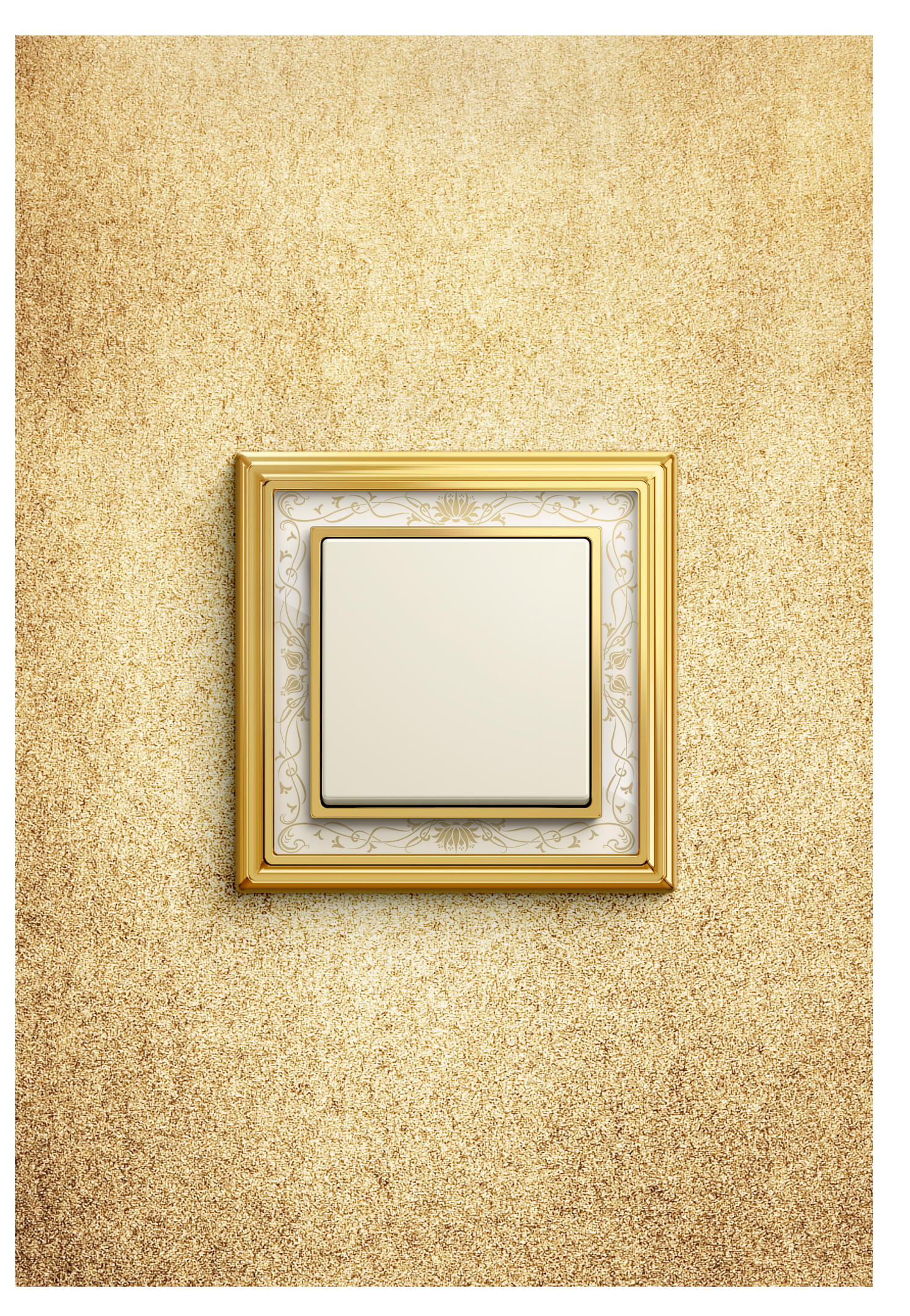

### 时尚如斯,不放过每一个细节

碳黑色背景上是精心绘制的装饰图案,外 围则是古色古香的黄铜边框,由此造就华 丽杰作,每一个房间都散发着画廊的味 道。

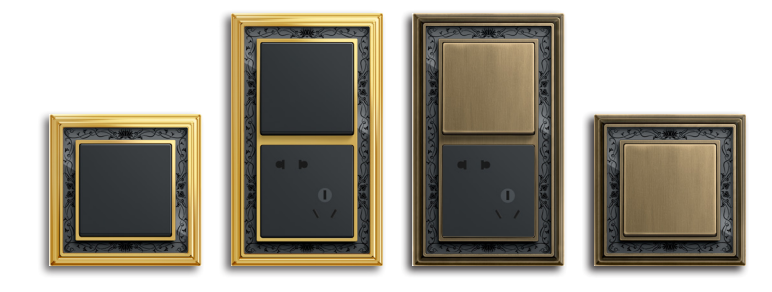

颜色和触感可以提升生活空间的价值,营造 奢华氛围,突显个人品味和风格。

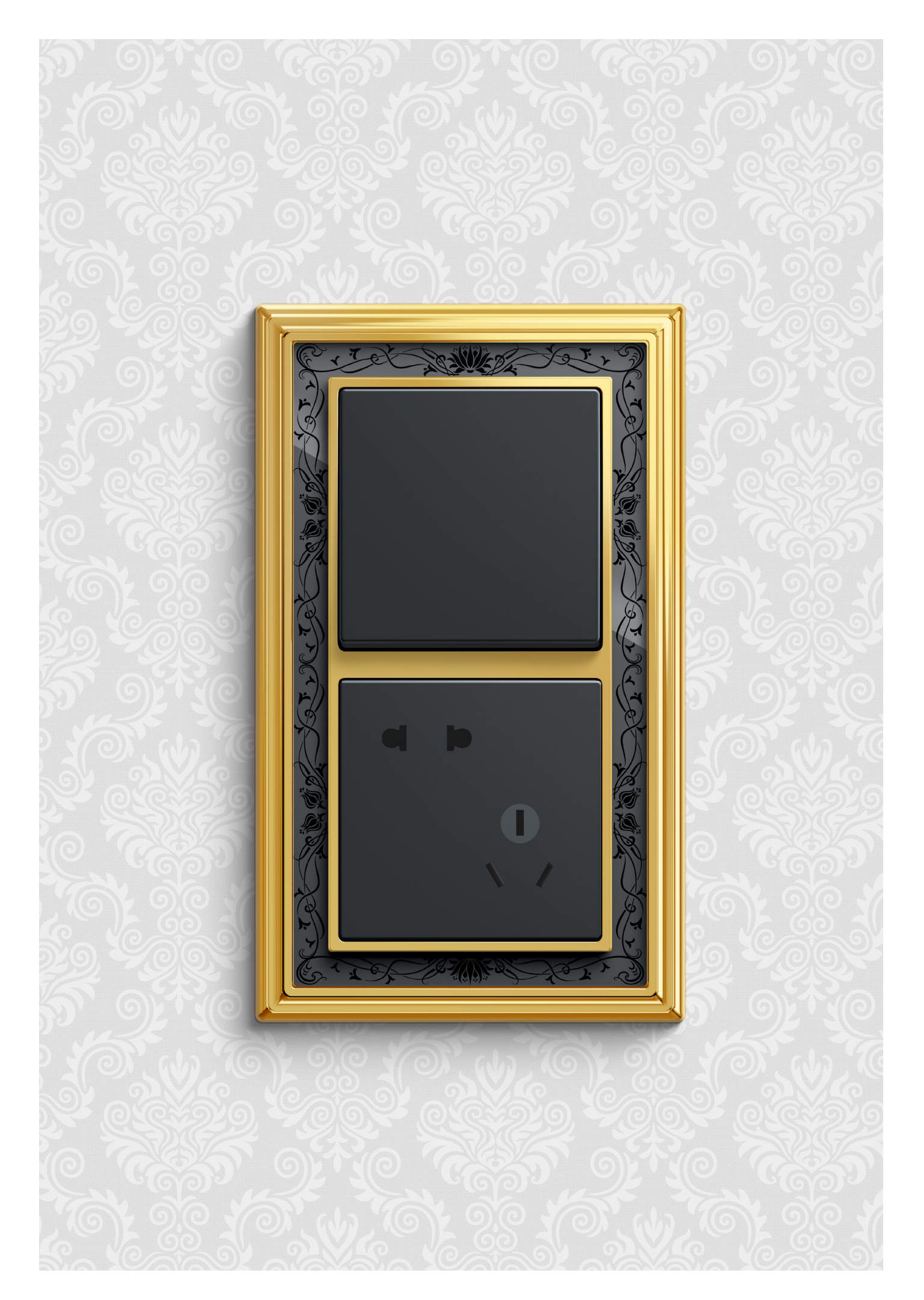

### 可触摸的优秀品质

在洛可可风格的王子宫殿与城堡的启发下, 象牙白阴影使金色边框更加闪耀,尤其适合 休闲空间,带来令人安心的舒适。

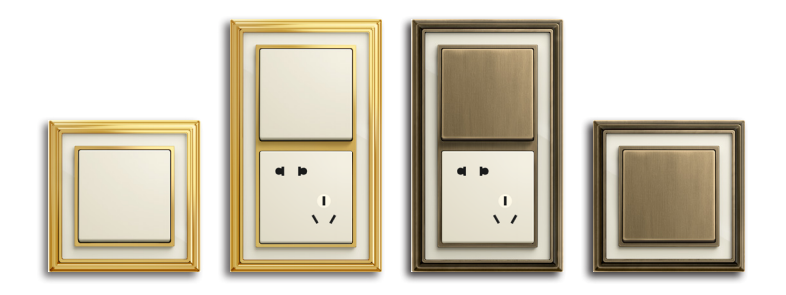

最高质量标准 — 精良选材凸显着房屋主人的 品位。无论是闪亮色彩还是古色古香,都以 独特方式重新塑造着每一个房间。

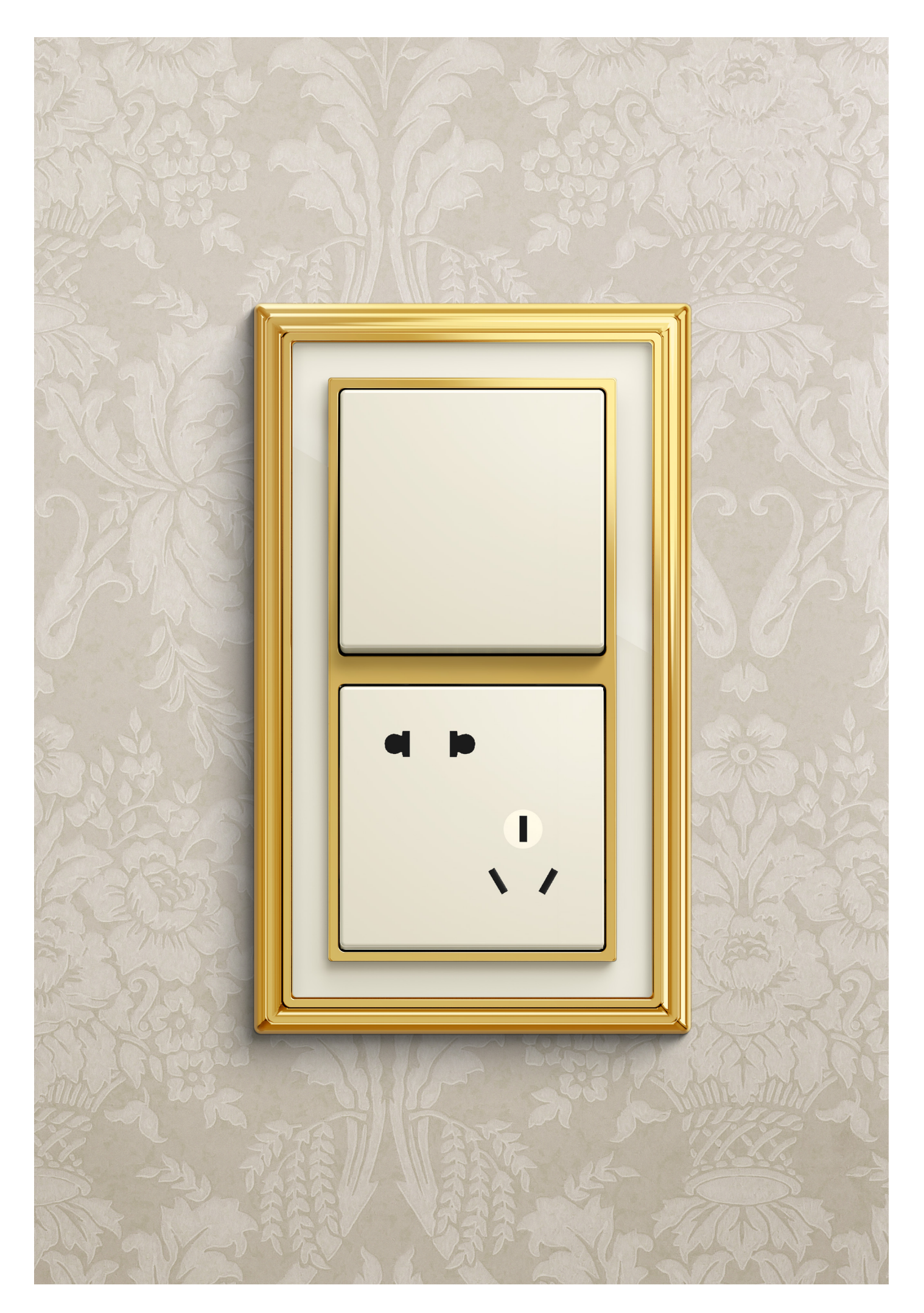

### 独一无二的奢华

只有鲜明对比,金色才能闪耀,尤其是在 黑色和金色这一对最高贵颜色的组合下。 黑金组合在几乎所有背景下都卓尔不群, 像宝石一样点缀着每一面墙。

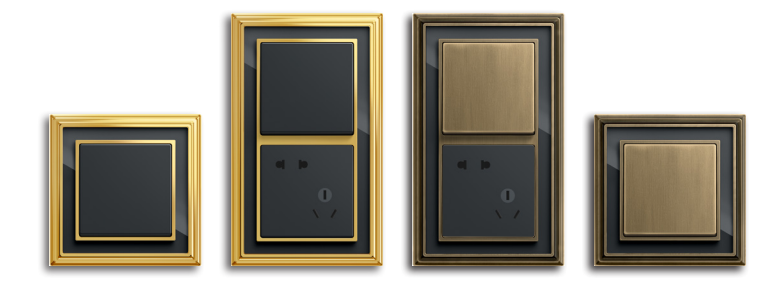

每款开关都本着追求细节、精益求精的精神, 手工制作,别具一格。精雕细琢彰显产品的价 值所在。

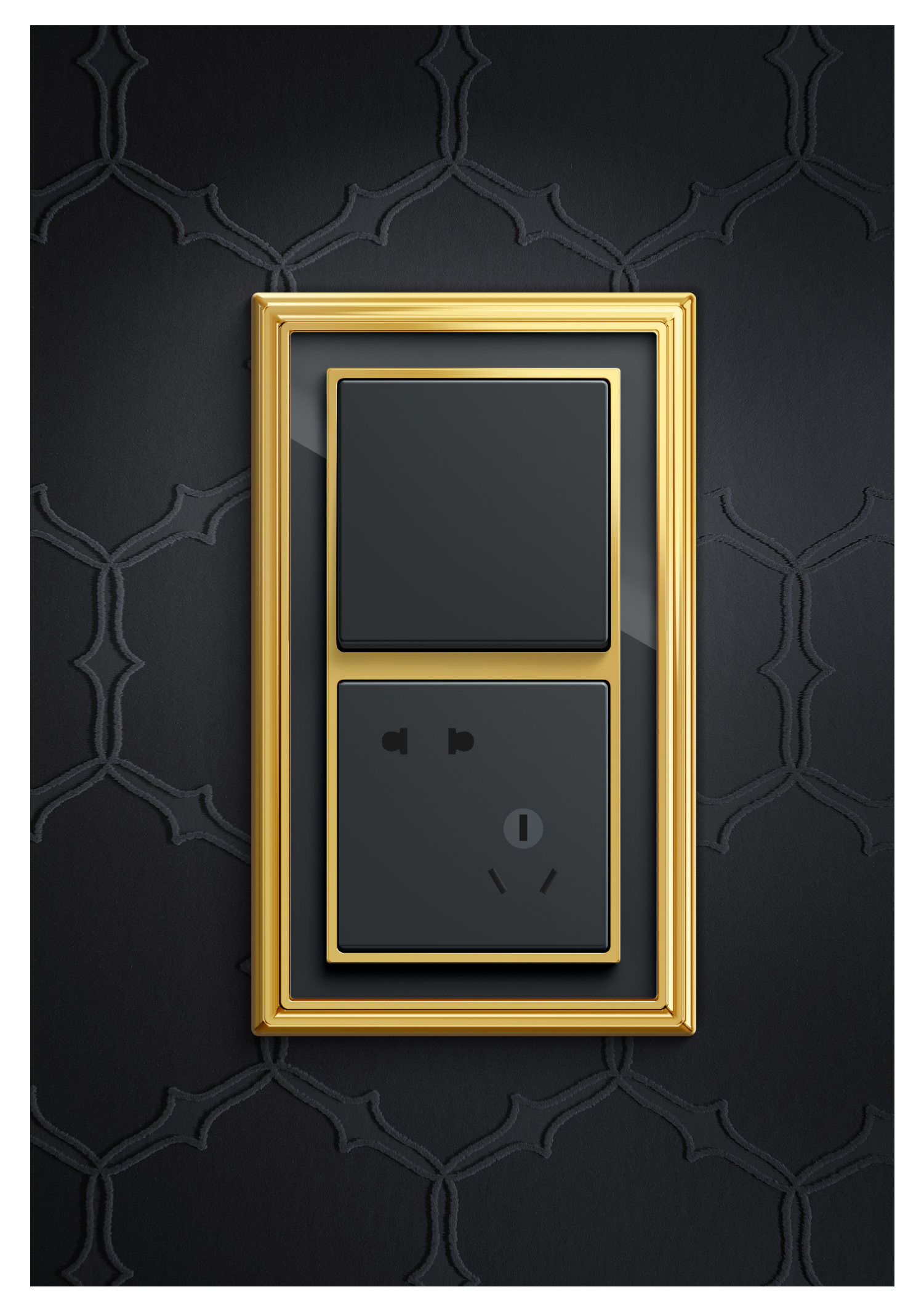

# 设计,成其之美

与精心设计的墙面和谐互动是ABB Dynasty 单色开关的最大特色。照明开关典雅优美, 丰富的壁纸图案或壁画也毫不失色。

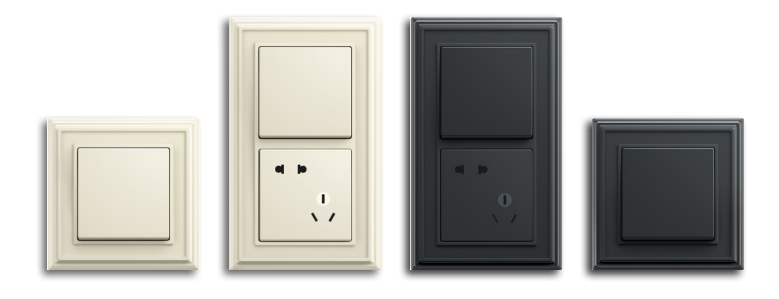

设计与房间的良好互动 — 照明开关清新典 雅的设计与房间完美融合,开关不会淹没 在视野之中,其他元素也自然浮现。

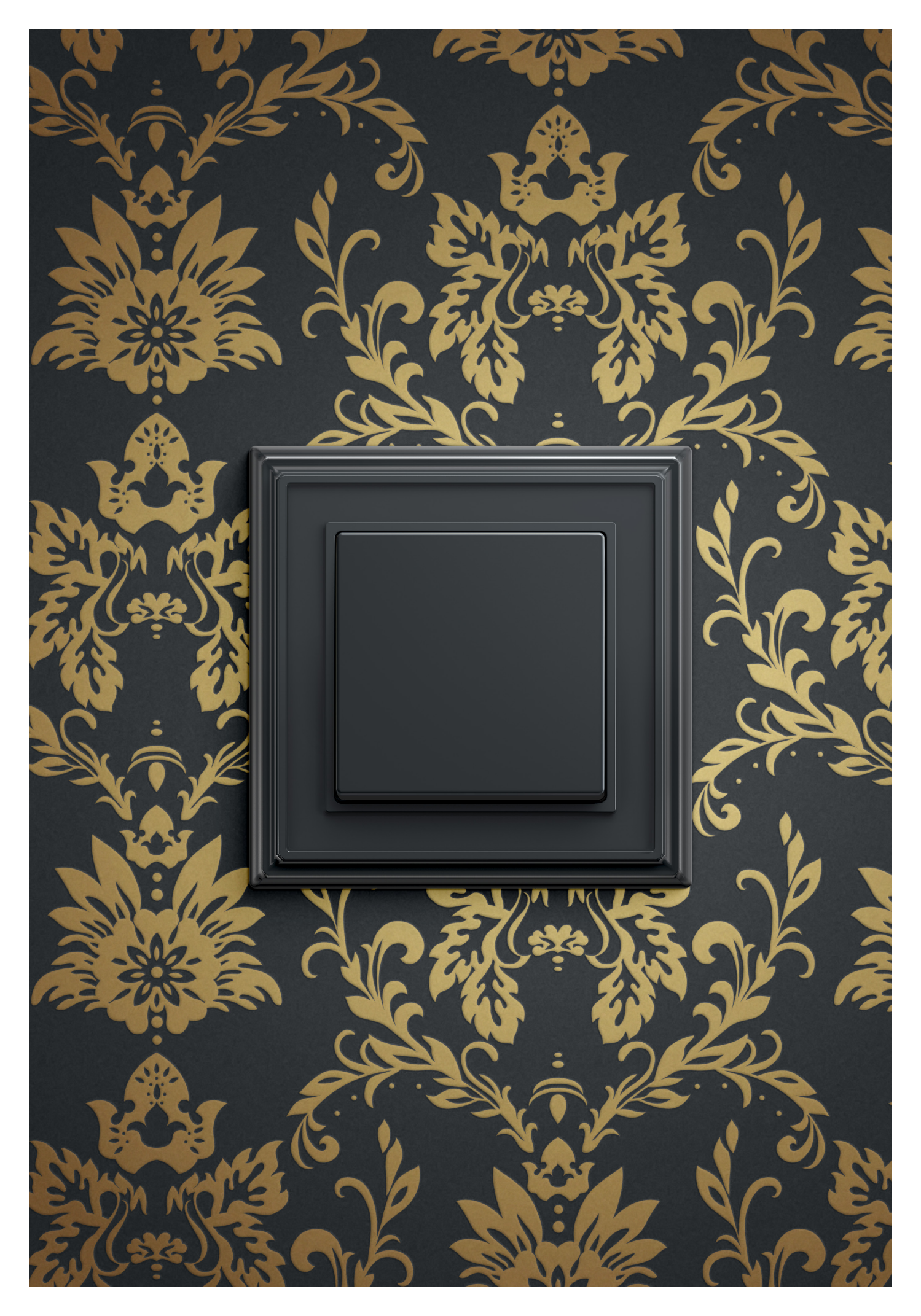

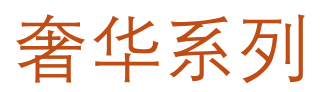

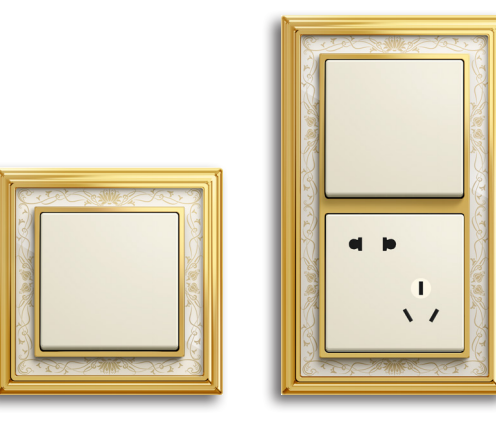

| 外形尺寸<br>(W × H) | 106 x 106 mm / 106 x 177 mm                                          |
|-----------------|----------------------------------------------------------------------|
| 颜色              | 抛光黄铜,印花,象牙白                                                          |
| 材质              | 翘板: 热塑塑料(PC), 抗冲击, 防断裂, 防<br>紫外线, 不含PVC和卤素; 边框: 金属材<br>质, 高光处理, 印花镶嵌 |

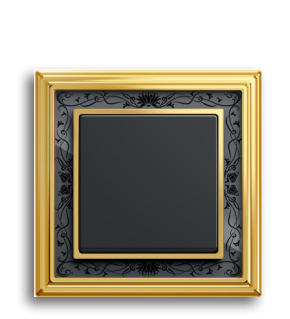

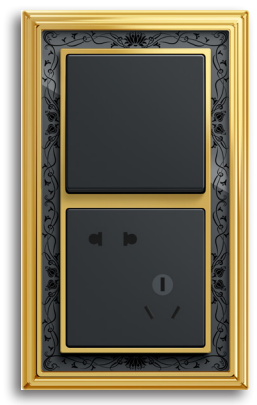

| 外形尺寸           | 106x106 mm / 106x177 mm                                     |
|----------------|-------------------------------------------------------------|
| $(W \times H)$ |                                                             |
| 颜色             | 抛光黄铜,印花,碳黑                                                  |
| 材质             | 翘板:热塑塑料(PC),抗冲击,防断裂,防<br>紫外线,不含PVC和卤素;边框:金属材<br>质,高光处理,印花镶嵌 |

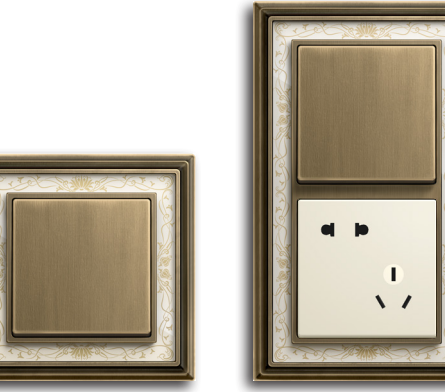

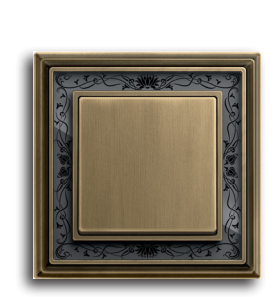

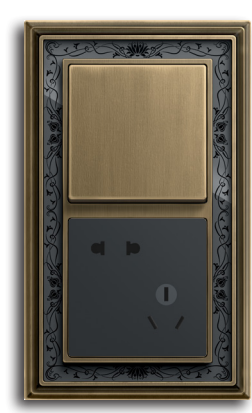

| 外形尺寸           | 106 x 106 mm / 106 x 177 mm        |
|----------------|------------------------------------|
| $(W \times H)$ |                                    |
| 颜色             | 古典黄铜,印花,象牙白                        |
| 材质             | 翘板:金属材质,手工打磨;边框:金属<br>材质,手工打磨,印花镶嵌 |

| 外形尺寸           | 106 x 106 mm / 106 x 177 mm        |
|----------------|------------------------------------|
| $(W \times H)$ |                                    |
| 颜色             | 古典黄铜,印花,碳黑                         |
| 材质             | 翘板:金属材质,手工打磨;边框:金属<br>材质,手工打磨,印花镶嵌 |

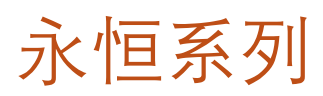

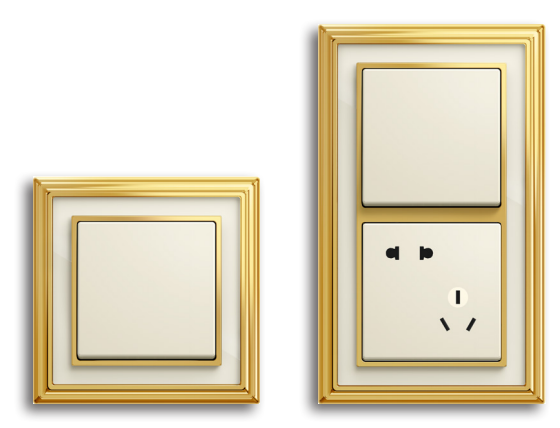

| 外形尺寸<br>(W × H) | 106x106 mm / 106x177 mm                                              |
|-----------------|----------------------------------------------------------------------|
| 颜色              | 抛光黄铜,象牙白                                                             |
| 材质              | 翘板: 热塑塑料(PC), 抗冲击, 防断裂, 防<br>紫外线, 不含PVC和卤素; 边框: 金属材<br>质, 高光处理, 单色镶嵌 |

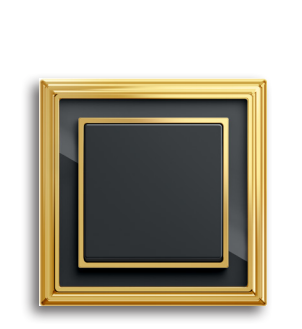

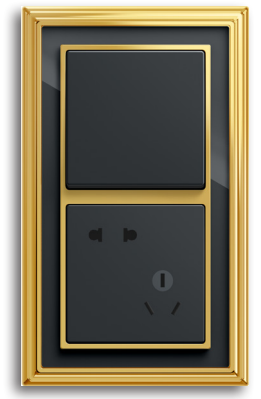

| 外形尺寸<br>(W × H) | 106 x 106 mm / 106 x 177 mm                                 |
|-----------------|-------------------------------------------------------------|
| 颜色              | 抛光黄铜,碳黑                                                     |
| 材质              | 翘板:热塑塑料(PC),抗冲击,防断裂,防<br>紫外线,不含PVC和卤素;边框:金属材<br>质,高光处理,单色镶嵌 |

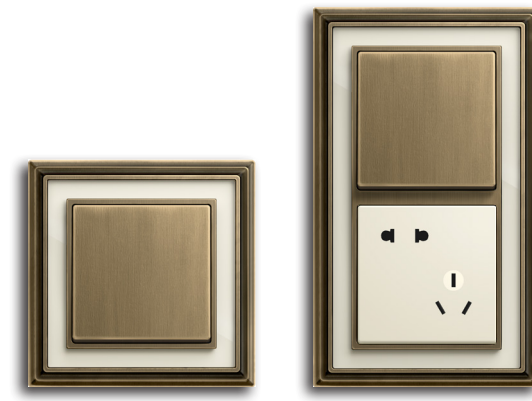

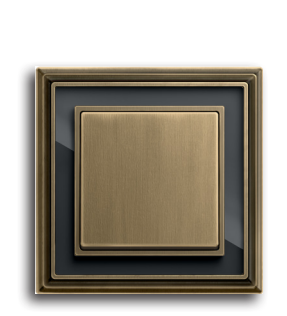

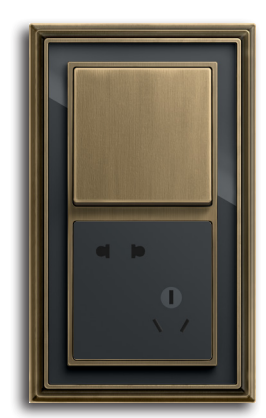

| 外形尺寸<br>(W × H) | 106 x 106 mm / 106 x 177 mm        |
|-----------------|------------------------------------|
| 颜色              | 古典黄铜,象牙白                           |
| 材质              | 翘板:金属材质,手工打磨;边框:金属<br>材质,手工打磨,单色镶嵌 |

| 外形尺寸           | 106 x 106 mm / 106 x 177 mm        |
|----------------|------------------------------------|
| $(W \times H)$ |                                    |
| 颜色             | 古典黄铜,碳黑                            |
| 材质             | 翘板:金属材质,手工打磨;边框:金属<br>材质,手工打磨,单色镶嵌 |

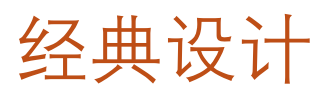

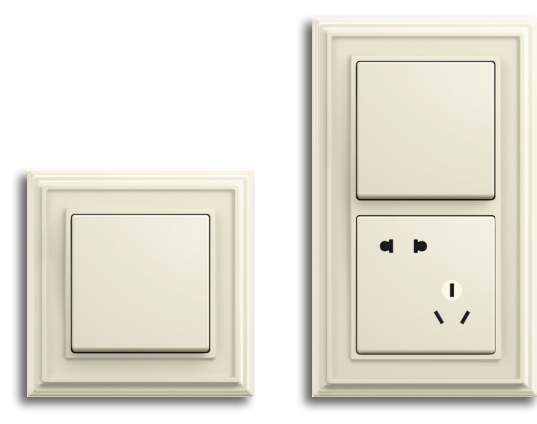

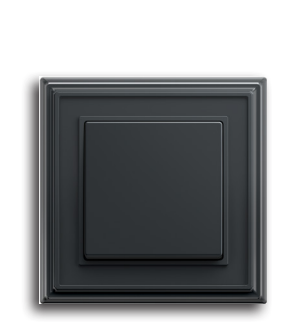

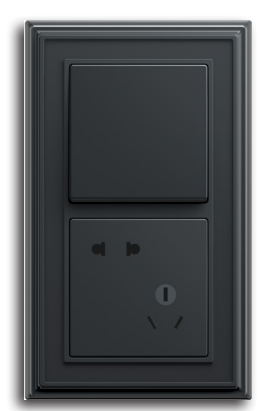

| 10081043 | 2195 EUC/10-84 |
|----------|----------------|
| ••••••   | ••••           |
| 10A 二位二、 | 三极插座功能模块, 亮白色  |

| 10081040 | 2195 EUC/10-81 |
|----------|----------------|
| 10A 二位二、 | 三极插座功能模块,碳黑色   |

# ABB Dynasty

01

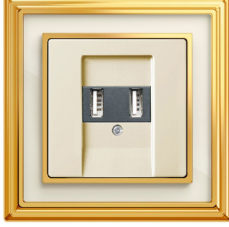

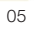

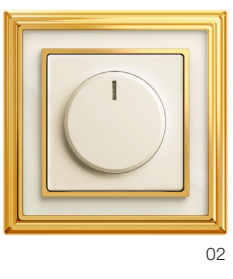

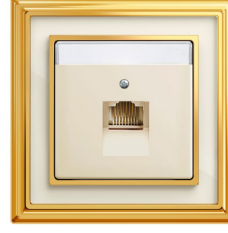

06

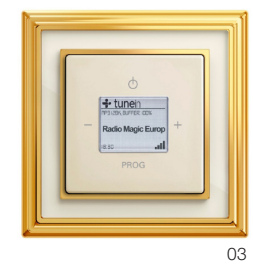

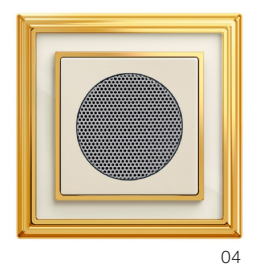

07

08

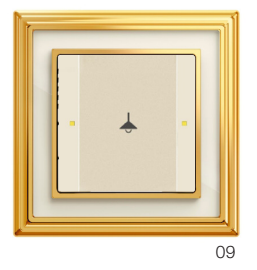

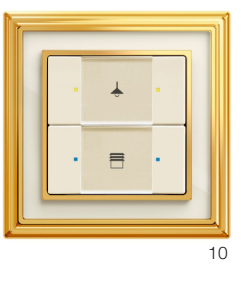

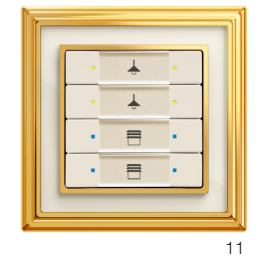

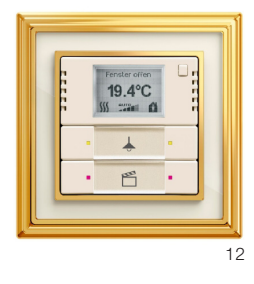

| 01. | 2联开关/两位开关 |
|-----|-----------|
| 02. | 旋钮式调光开关   |
| 03. | 数字收音机     |
| 04. | 扬声器插座     |
| 05. | USB充电插座   |
| 06. | RJ45连接插座  |
| 07. | 插卡取电开关    |

08. i-bus壁装移动探测器,标准型 09. i-bus智能面板, 1/2联 10. i-bus智能面板, 2/4联 11. i-bus智能面板, 4/8联 12. i-bus智能面板, 2/4联,带室内温控器 13. 边框,可水平水垂直安装

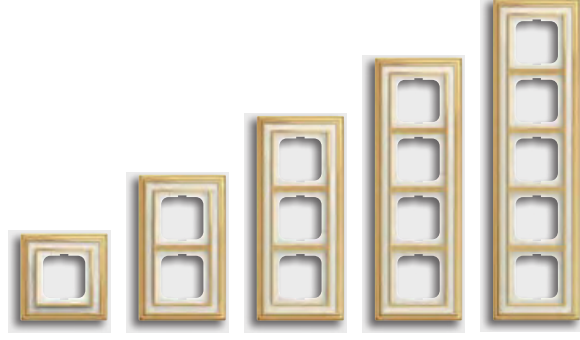

13

### i-bus面板及边框选型配合 Dynasty系列三位边框

#### 闪亮金,内框白色带花纹装饰

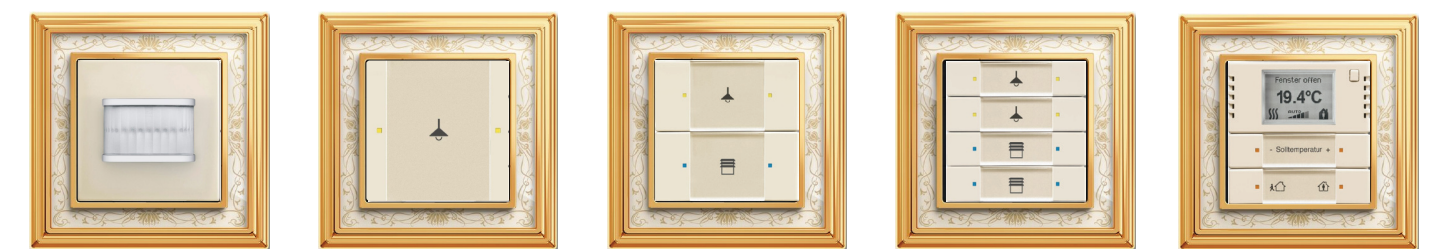

#### 古典铜,内框白色带花纹装饰

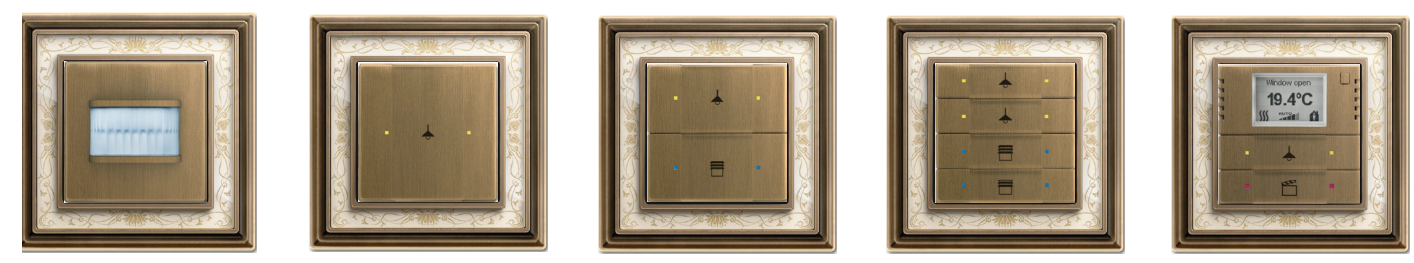

#### 古典铜, 内框黑色带花纹装饰

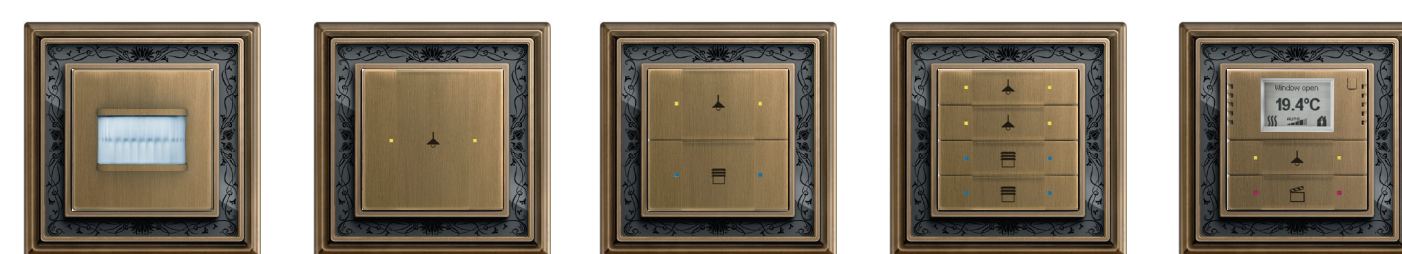

#### 闪亮金,内框黑色带花纹装饰

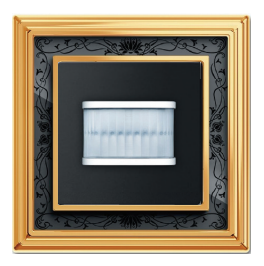

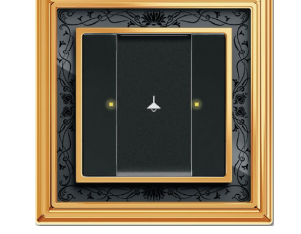

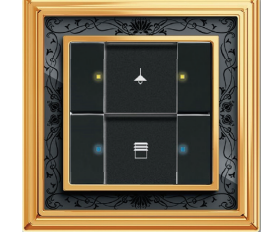

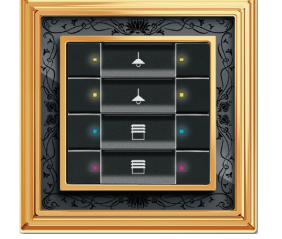

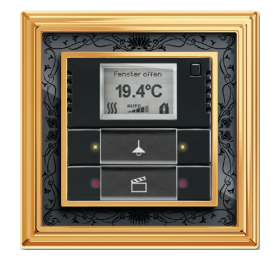

#### 闪亮金,内框白色

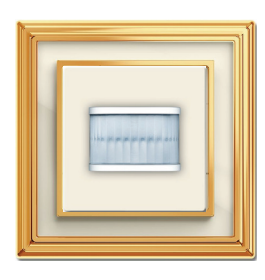

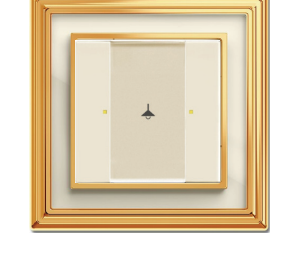

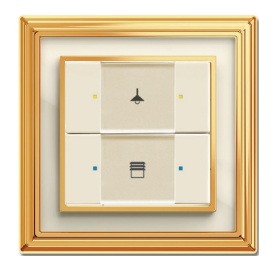

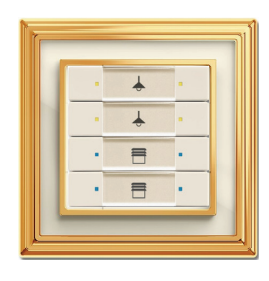

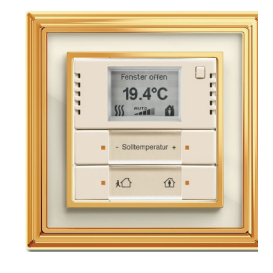

#### 闪亮金,内框白色

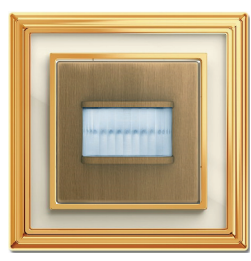

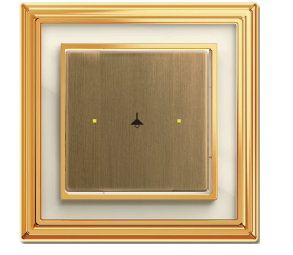

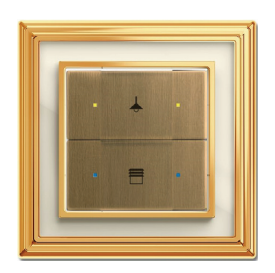

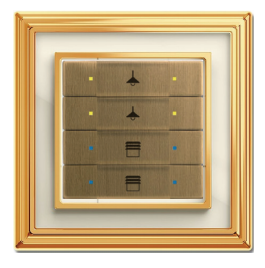

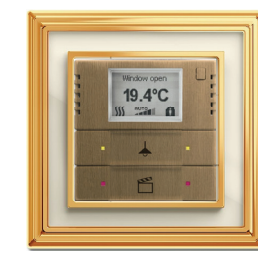

#### 闪亮金,内框黑色

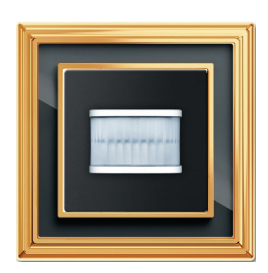

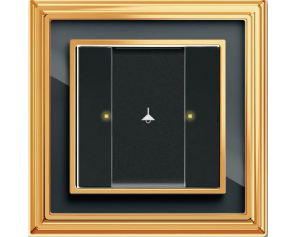

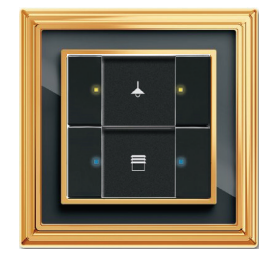

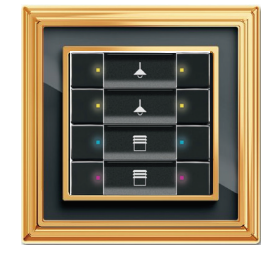

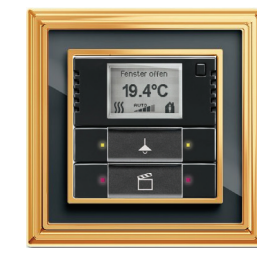

#### 古典铜,内框黑色

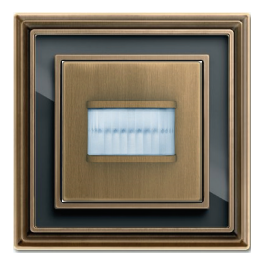

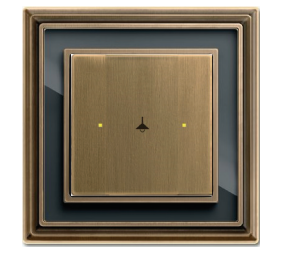

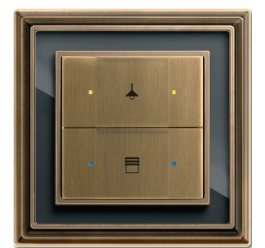

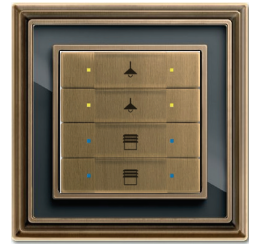

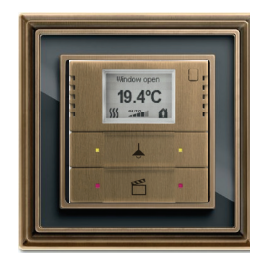

# APP下载 自定义你的Style

### 此外,Dynasty系列产品,可通过以下方式查找:

### 步骤一

登陆iPhone/iPad APP商店,搜索名字叫"Busch-Jaeger Lichtschalter"的APP并下载。

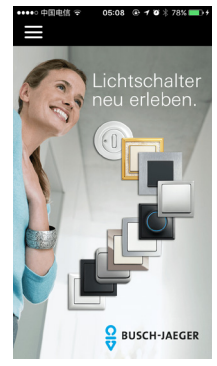

#### 步骤三

选择你喜欢的某一款并点击进入,点击上方的 😪 选择不同的壁 纸效果,还可点击 可 即时拍摄图片进行搭配,也可点击 间 从 相册里选择一张图片自定义背景。

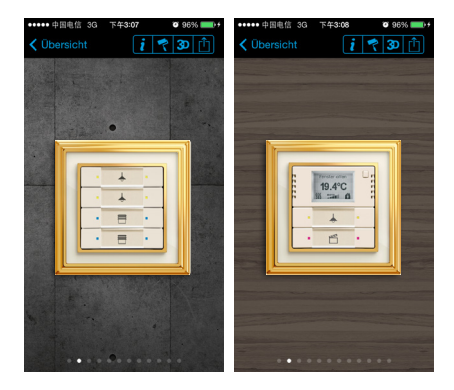

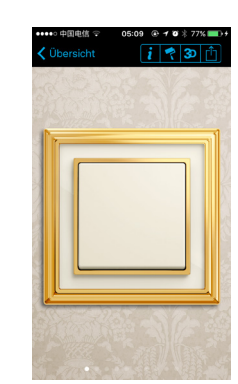

#### 步骤五

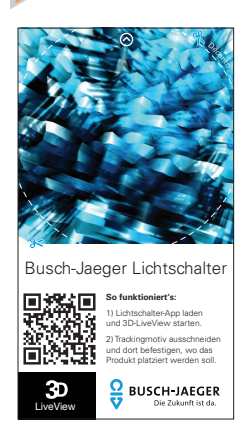

在主页面选择"3D LiveView",进入后 选择"Los geht`s",扫图后旋转手机 可以看到3D的开关图片。

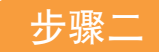

打开"Busch-Jaeger Lichtschalter"APP,并点击Dynasty系列的产品,进入Dynasty系列产品页面。

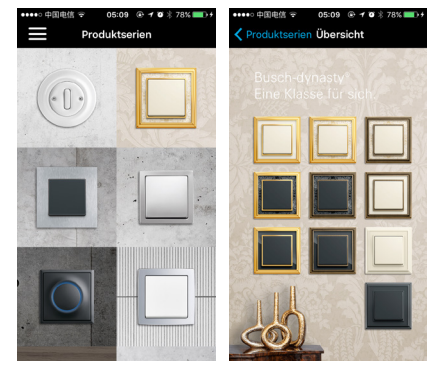

步骤四

选好某一款产品后,点击 💼 可将选好的产品图片发送到邮箱。

# APP下载 自定义你的Style

### 这个时代,几乎什么都可以通过智能终端实现,挑选开关面板也不例外。如何寻找最 符合家居氛围的开关面板?几个简单的步骤,就能找到让你心动的款式:

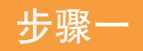

进入iPhone/iPad APP商店,搜索名字叫"Design Switch"的 应用,下载安装。

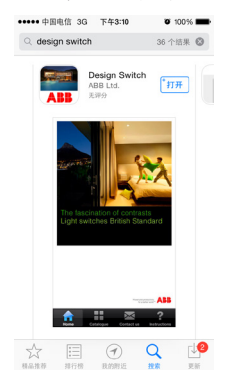

步骤三

选择你喜欢的某一款产品,点击进入。

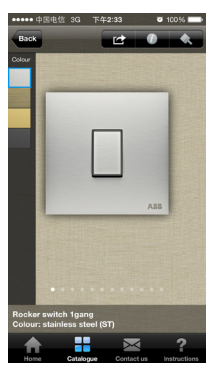

步骤二

打开安装好的Design Switch应用,点击底部Catalogue菜 单,ABB进口系列的开关面板即刻呈现。

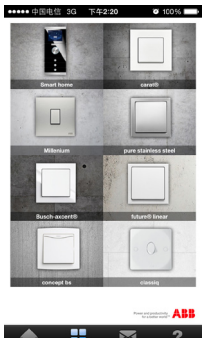

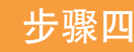

点击左上角的不同色块,可查看不同颜色的面板。

按钮保存图片,面板就挑选好啦,事半功倍哦。

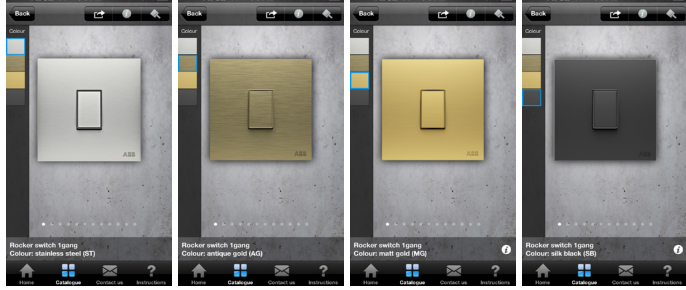

### 步骤五

点击右上角的 💁 ,不同的风格的壁纸随意选择,也可通过点击 将壁纸和面板进行匹配,选出最适合的一款,并点击上方的 🚅 上方的 🖸 拍摄您自己的背景墙进行搭配,还可通过 🗗 按钮从 相册里选择图片进行搭配。

| ••••• | 中国电信 3G 下午2:24 0 100%    |
|-------|--------------------------|
| Back  |                          |
|       | Dark Concrete            |
|       | Pure Concrete            |
|       | Pure Concrete Anthrazite |
|       | Concrete with Lines      |
|       | Intense Concrete         |
|       | Polished Concrete        |
|       | Concrete Reflection      |
|       | Gres Comfort             |
|       | Porous Concrete          |
|       | Concrete Warm            |
|       | Warm with Grain          |
|       | Warm Canvas              |

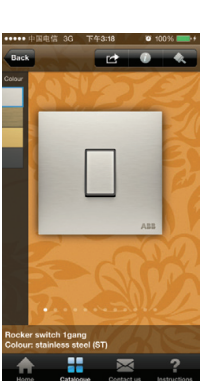

步骤六

### 联系我们

#### ABB (中国) 有限公司

北京总部: 中国北京市 100015 朝阳区酒仙桥路10号 恒诵广厦 电话: (010) 8456 6688 传真: (010) 8456 9907

哈尔滨分公司: 中国黑龙江省哈尔滨市 150090 南岗区长江路 99-9号 辰能大厦 1403室 电话:(0451)55562228 传真:(0451)55562295

石家庄分公司: 中国河北省石家庄市050000 建华南大街 215 号 万达写字楼C座1408室 电话: (0331) 8666 1508 传真: (0331) 8666 1509

淄博分公司: 中国山东省淄博市 255039 柳泉路107号 国贸大厦1908室 电话:(0533)3190560 传真:(0533)3190570

无锡分公司: 中国江苏省无锡市 214023 永和路6号 君来广场 1105 单元 电话:(0510)82791133 传真:(0510) 8275 1236

扬州分公司: 中国江苏省扬州市 225012 汀阳西路 峰创国际大厦 A 座 1020 单元 电话:(0514)82051010 传真:(0514)82050606

重庆分公司 中国重庆北部新区 401121 星光大道 62 号 海王星科技大厦A座6楼 申话:(023)62826688 传真:(023)62805369

南昌分公司 中国江西省南昌市 330038 红谷滩新区绿茵路129号 联发广场写字楼28层2804-2806室 电话: (0791) 8630 4927 传真:(0791) 8630 4982

中山分公司: 中国广东省中山市 528403 东区博爱五路21号 大东裕商业大厦 608 单元 电话: (0760) 8888 3646 传真:(0760)88883646

#### http://www.abb.com.cn ABB(中国)客户服务热线

电话:800-820-9696/400-820-9696 电邮: cn-ep-hotline@abb.com

天津分公司 天津 300409 北辰科技园区 高新大道76号 电话:(022) 8688 0188 传真:(022) 8688 0189

呼和浩特分公司 中国内蒙古自治区呼和浩特市 010020 回民区中山西路1号 海亮广场 A 座 2708 室 电话: (0471) 3819 933 传真:(0471) 5903 121

唐山分公司: 中国河北省唐山市 063020 高新技术开发区建设北路101号 高科总部大厦805室 电话: (0315) 5068 081 传真: (0315) 5068 080

济宁分公司: 中国山东省济宁市272000 洸河路123号 兴唐大厦15楼1513室 电话:(0537)6995122 传真:(0537)6995121

武汉分公司: 中国湖北省武汉市 430060 武昌区积玉桥临江大道96号 武汉万达中心写字楼21楼 电话: (027) 8839 5888 传真:(027)88395999

上海分公司: 中国上海市 200023 蒙自路763号 丰盛创建大厦5楼 电话:(021)2328 8888 传真:(021)2328 8500

告阳分公司: 中国贵州省贵阳市 550022 观山湖区金阳南路6号 世纪金源购物中心5号楼10楼 电话:(0851)2215890 传真:(0851)221 5900

深圳分公司 中国深圳市 518031 福田区华富路1018号 中航中心1504A 电话:(0755) 8831 3088 传真:(0755)88313033

福州分公司: 中国福建省福州市 350028 仓山区 万达广场 A1座 706-709 室 电话:(0591)87858224 传真:(0591)87814889

大连分公司: 中国辽宁省大连市116011 西岗区中山路147号 森茂大厦18楼 电话:(0411) 3989 3355 传真:(0411) 3989 3359

西安分公司: 中国陕西省西安市710021 经济技术开发区 文景路中段 158号三层 电话:(029)85758288 传真:(029)85758299

青岛分公司: 中国山东省青岛市 266071 香港中路 12 号 丰合广场 B 区 401 室 电话:(0532)85026396 传真:(0532)85026395

郑州分公司 中国河南省郑州市 450007 中原中路 220 号 裕达国际贸易中心 A 座 1006 室 电话:(0371)67713588 传真:(0371)67713873

南京分公司: 中国江苏省南京市210005 洪武北路 55 号 置地广场 11 楼 电话: (025) 8664 5645 传真:(025)86645338

中国浙江省杭州市 310020 江干区钱江路1366号 华润大厦A座 802室区 电话:(0571)87901355 传真:(0571) 8790 1151

中国云南省昆明市 650032 崇仁街1号 东方首座 24 楼 2404 室 电话:(0871)6315 8188 传真:(0871)63158186

中国广东省广州市 510623 珠江新城珠江西路15号 珠汀城大厦29楼01-06A单元 电话: (020) 3785 0688 传真: (020) 3785 0608

厦门分公司: 中国福建省厦门市 361009 火炬高新区信息光电园围里路559号 ABB五楼 电话: (0592) 6303 532 传真: (0592) 6303 531

沈阳分公司: 中国辽宁省沈阳市 110001 和平区南京北街206号 沈阳假日大厦城市广场二座 3-166 室 电话:(024)3132 6688 传真: (024) 3132 6699

兰州分公司 中国甘肃省兰州市730030 城关区张掖路87号 中广大厦23楼 电话:(0931)8186799 传真:(0931)8186755

济南分公司: 中国山东省济南市 250011 泉城路 17 号 华能大厦6楼8601室 电话: (0531) 8609 2726 传真:(0531)86092724

太原分公司: 中国山西省太原市 030002 府西街 69 号 山西国际贸易中心西塔楼 10 层 1009A 号 电话: (0351) 8689 292 传真: (0351) 8689 200

苏州分公司 中国江苏省苏州市 215123 苏州工业园区翠微街9号 月亮湾国际中心 15 楼 1501 室 电话:(0512) 8888 1588 传真:(0512) 8888 1599

温州分公司 中国浙江省温州市 325000 温州市经济技术开发区上江路 新世纪商务大厦A幢901-1室 电话: (0577) 8890 9292 传真: (0577) 8891 5573

南宁分公司 中国广西壮族自治区,南宁市530021 金湖路 59 号 地王国际商会中心 27 楼 E-F 单元 电话: (0771) 2368 316 传真:(0771) 2368 308

东莞分公司: 中国广东省东莞市 523009 体育路2号 鸿禧中心 B 座 11 楼 13# 单元 电话: (0769) 2280 6366 传真:(0769) 2280 6367

#### ABB (Hong Kong) Ltd.

香港九龙大角咀深旺道3号 嘉运大厦南座7楼703-4室 电话:(852) 2929 3838 传真:(852) 2929 3505

长春分公司: 中国吉林省长春市130022 亚泰大街 3218 号 通钢国际大厦 A 座 A4 层 A401 室 电话: (0431) 8862 0866 传真: (0431) 8862 0899

乌鲁木齐分公司: 中国乌鲁木齐市 830002 中山路 339号 中泉广场6楼B座 电话: (0991) 2834 455 传真:(0991)2818240

烟台分公司 中国山东省烟台市264003 莱山区山海路117号内1号烟台总部 经济基地企业服务中心1401室 电话:(0535)2105 198 传真: (0535) 2105 196

长沙分公司 中国湖南省长沙市 410005 黄兴中路 88 号 平和堂商务楼 12B01 电话: (0731) 8268 3088 传真:(0731)84445519

宁波分公司 中国浙江省宁波市 315000 灵桥路2号 南苑饭店6楼616室 电话:(0574)87173251 传真: (0574) 8731 8179

成都分公司: 中国四川省成都市 610041 人民南路四段3号 来福士广场 T1塔8楼 电话: (028) 8526 8800 传真:(028)85268900

合肥分公司 中国安徽省合肥市 230022 半国 文廠 首日記前 20002 潜山路320号 新华国际广场 A座 12 A 电话:(0551)65196150 传真:(0551)65196160

佛山分公司: 中国广东省佛山市 528000 南海区桂城简平路1号 天安数码城4栋607 电话:(0757) 8513 2060 传真:(0757) 8513 2060-609

样本所载述的产品资料以实物为准 若有变更恕不另行通知, ABB (中国) 有限公司拥有最终解释权。

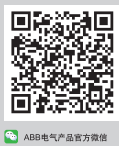

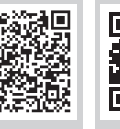

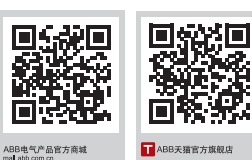

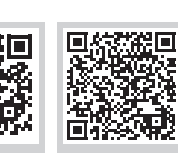

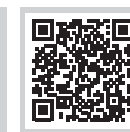

€2 ABB阿里巴巴官方旗舰店 😚 ABB电气产品官方微博

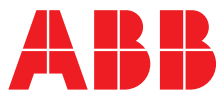

杭州分公司:

昆明分公司

"州分公司: